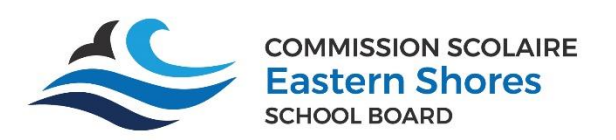

Mozaik Portail Parents

*Guide to reporting your child's absence* 

*Guide pour signaler l'absence de votre enfant* 

| English video about the parent portail system                                                         |                                                                           |
|----------------------------------------------------------------------------------------------------|---------------------------------------------------------------------------|
| Vidéo en anglais sur le système de portail                                                            | https://www.youtube.com/watch?v=liuZbEi9GNE                               |
| parental                                                                                              |                                                                           |
| Click on the absences title $\longrightarrow$<br>Cliquez sur le titre « Absences. » $\longrightarrow$ | Absences                                                                  |
| Enter the date and reason for the absence                                                             | Schedule Absences Homework Results Record Messages Resources Registration |
| from the dren down lists                                                                              |                                                                           |
| nom the drop-down lists.                                                                              | Planned Absences                                                          |
| Indiguaz la data at la matif da l'absonsa dans                                                        | Notify the school of a planned absence                                    |
| los listos do sólostion                                                                               | Absence for day v month v                                                 |
|                                                                                                    | Choose a type of absence  Choose a type of absence                        |
|                                                                                                    | Will be late<br>Will leave early                                          |
|                                                                                                    | Part of the day                                                           |
|                                                                                                    | Submit                                                                    |
| Click the Submit button.                                                                              |                                                                           |
|                                                                                                    |                                                                           |
| Cliquez sur le bouton « soumettre ».                                                                  |                                                                           |
| If the teacher has already marked your child                                                          | Absences to lustify                                                       |
| absent in Mozaik, a parent can justify their                                                          |                                                                           |
| absence using the parent portail as well. From                                                        | Friday, October 7 <sup>th</sup> , 2022                                    |
| the Absences tile (shown above) you will see                                                          | Absence                                                                   |
| the number of absences to justify. Choose the                                                         | P1<br>08:20 - 12:00                                                       |
| reason for the absence and click submit.                                                              | P2                                                                        |
|                                                                                                    |                                                                           |
| Si l'enseignant a déjà marqué votre enfant                                                            | Choose a reason                                                           |
| absent dans Mozaik, un parent peut également                                                          | Absence COVID (à risque)<br>Absence COVID (confirmée par test)            |
| justifier son absence en utilisant le portail                                                         | Justified<br>Sickness                                                     |
| parent. Dans la fenêtre Absences (voir ci-                                                            | Other (Explanation mandatory)                                             |
| haut), vous verrez le nombre d'absences à                                                             |                                                                           |
| justifier. Choisissez la raison de l'absence et                                                       |                                                                           |
| cliquez sur soumettre.                                                                                |                                                                           |